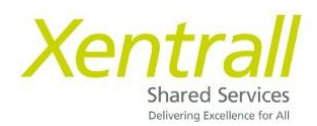

## MyHR App Single Sign On

- Head to the App Store on your device
- Search for MyView

MyView (for Zellis HCM Cloud)

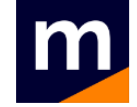

• Or Scan the QR Code

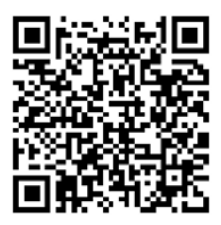

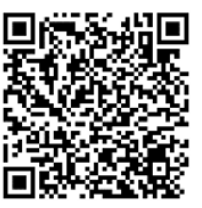

Apple App Store Users

Google Play Store Users

- Download the MyView App
- Open the app and click Get Started
- Click "Got a registration code?"
- Enter registration code XENTRALL
- Click Verify
- You will be taken to the MyHR landing page
  - If you are an offsite worker or do not have a Council log in, please use the MyHR App Log In guidance
  - $\circ$   $\;$  If you have a council email address, continue to follow this guidance
- Click Single Sign On
- When you see the Microsoft Sign In page, enter your work email address
- Click Next
- Enter your everyday Log in password (the one you use to access your work computer)
- You will be asked to verify your identity, this is based on the contact details we have on the Payroll System (MyHR)
- Select your preferred contact method
- You will receive a text/call with an authorisation key
- Enter this when prompted in the App
- When asked "stay signed in?" you can select Yes
- When prompted, you can allow your device security to log you in, in future (e.g. fingerprint/passcode/facial recognition)

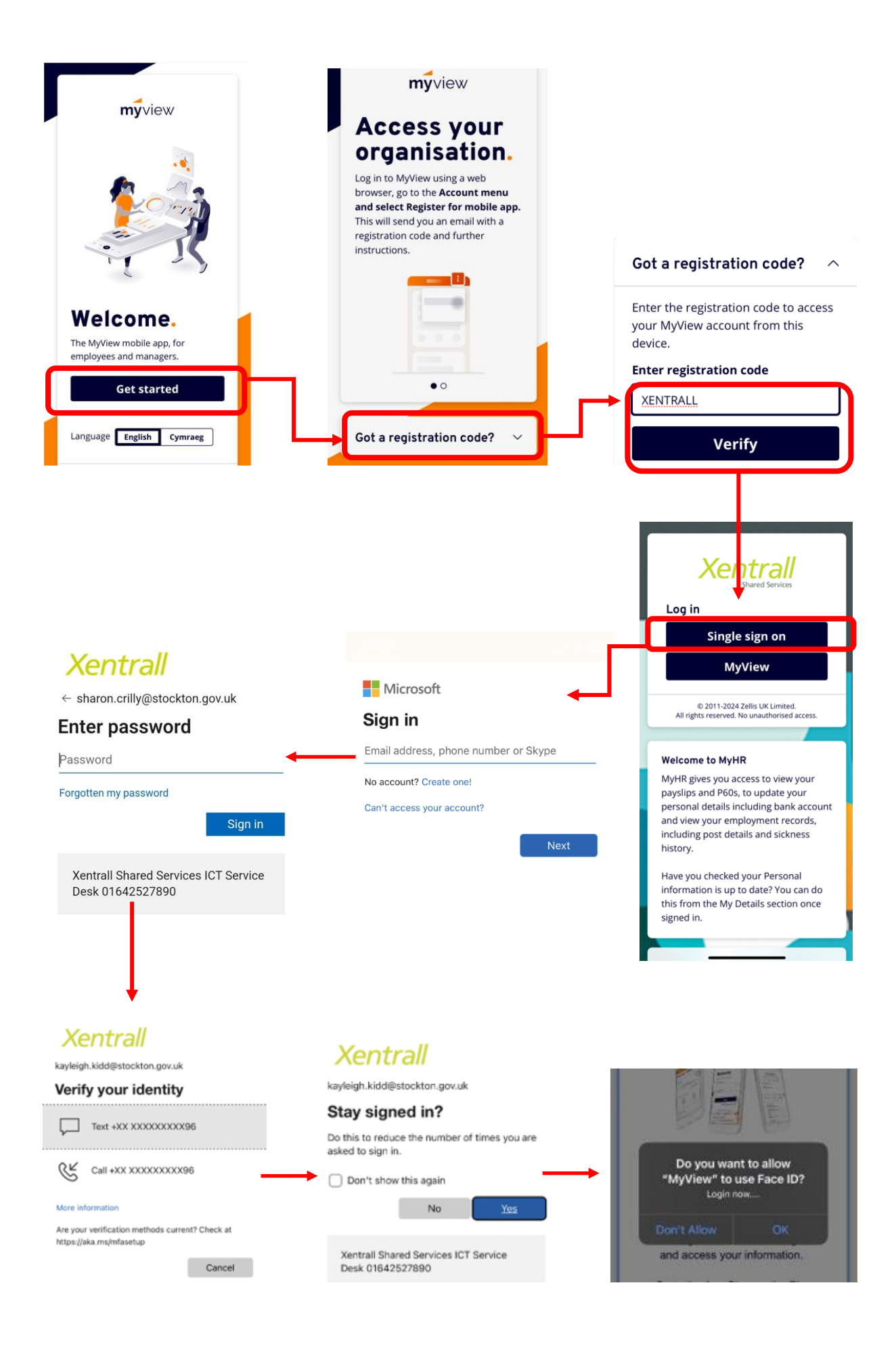

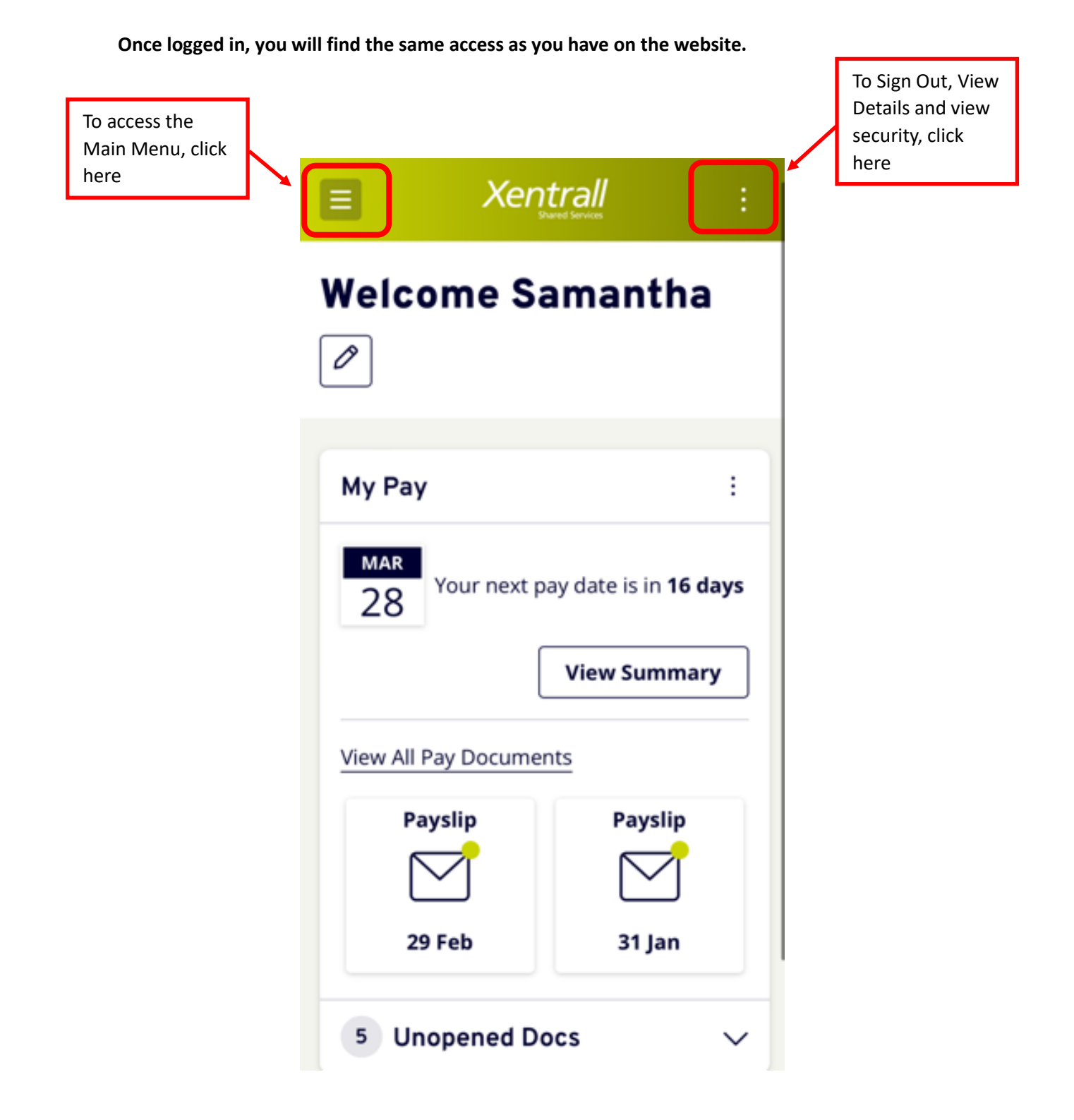